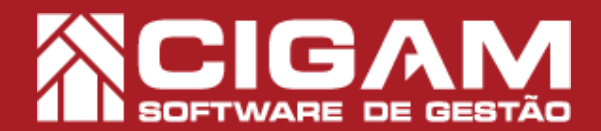

## Guia Prático

Requisitos: Estar em Loja.

Acessar: <Movimentação Financeira>; <Corrir Venda>;

Como corrigir uma venda?

Versão: 17.2.1700

**Objetivo:** Saiba como proceder para corrigir uma venda no sistema Cigam Lojas e Franquias. Com essa funcionalidade, você poderá realizar a correção da venda, definindo uma nova forma de pagamento ou selecionando a vendora correta.

1. Em Loja, clique em **<Movimentação Financeira>** e em seguida **<Corrigir Venda>**.

Para acessar esse módulo é preciso ter permissão, insira um usuário e uma senha válidos e clique em <Acessar>.

**2.** Na tela de pesquisa, você terá os respectivos campos para efetuar a pesquisa.

Vendedor (a): selecione o vendedor ou vendora que realizou a venda.

Data Inicial e Final: período de pesquisa para correção (estes campos não poderão ser editados).

**ECF:** digite o número ECF para pesquisar as vendas realizadas.

Nota Fiscal: digite o número da nota fiscal de venda do produto, para visualizar a venda que deverá ser corrigida.

Se você não sabe o número do seu ECF (da sua impressora fiscal) verifique em **Outras Opções>**,depois clique em **Configurar Sistema>** e em seguida, no botão **Cadastro de Terminal>**. Ao clicar aparecerá uma tabela informando o identificador da loja, o terminal e o número do ECF.

Definido os parâmetros de pesquisa, clique em <**Procurar>.** 

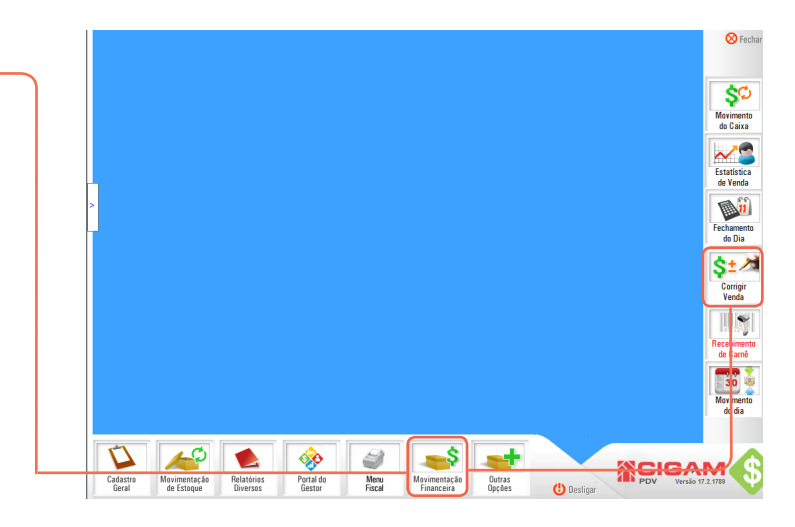

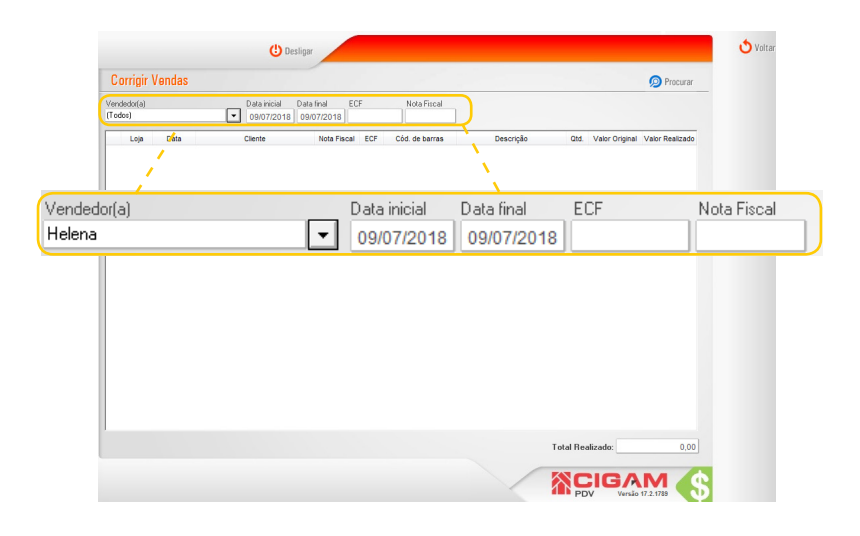

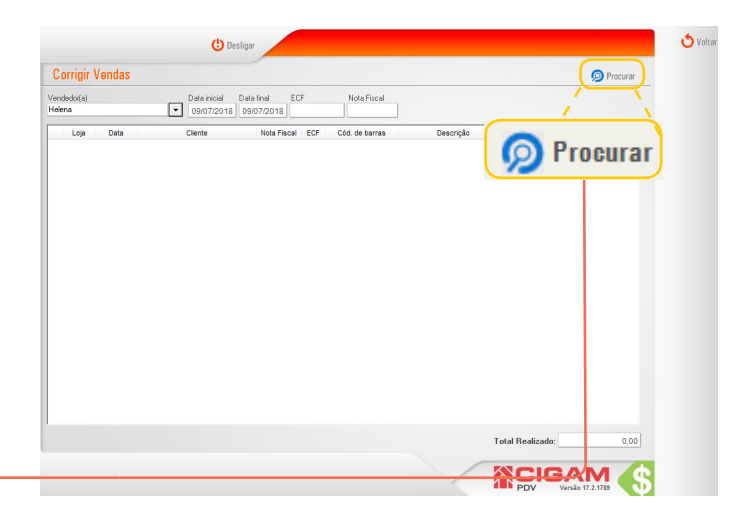

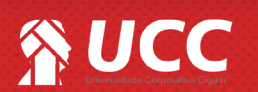

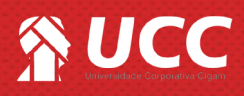

**3.** Clique no ícone de edição para corrigir a venda realizada anteriormente.

É possível na tela visualizar informações como por exemplo:

- -Identificador da loja;
- -Data da Venda;
- -Nome do cliente;
- -Número da nota fiscal;
- -Código de barras do produto;
- -Descrição do produto;
- -Quantidade;
- -Valor Original;
- -Valor Realizado.

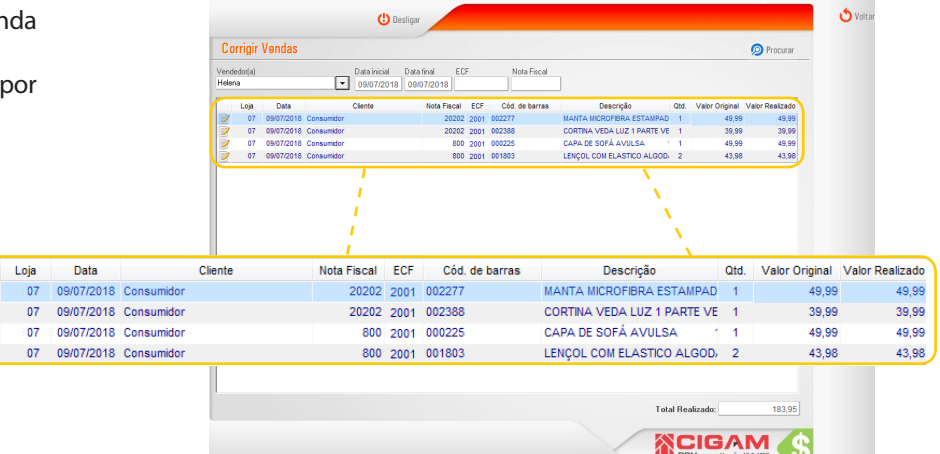

Para editar a venda em questão, clique no ícone de edição < >.

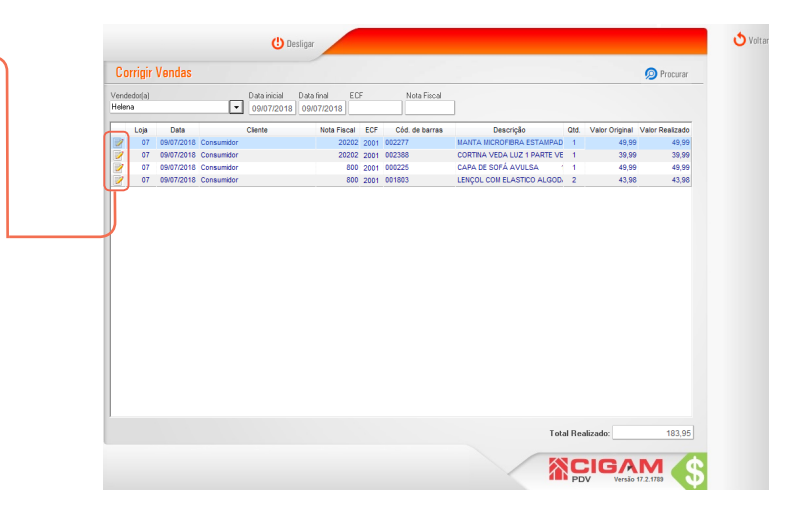

 5. Ao entrar na tela de "Corrigir Venda", defina a forma de pagamento correta, assim como o seu respectivo valor. Clique em <Ok> após definir as informações citadas acima.

Caso deseje corrigir a vendora, selecione o vendedor corretor e clique em <**Ok**>.

Só é possível alterar vendas ou devoluções no mesmo dia em que foram efetuadass ou enquanto o caixa do dia da operação que deseja corrigir estiver aberto.

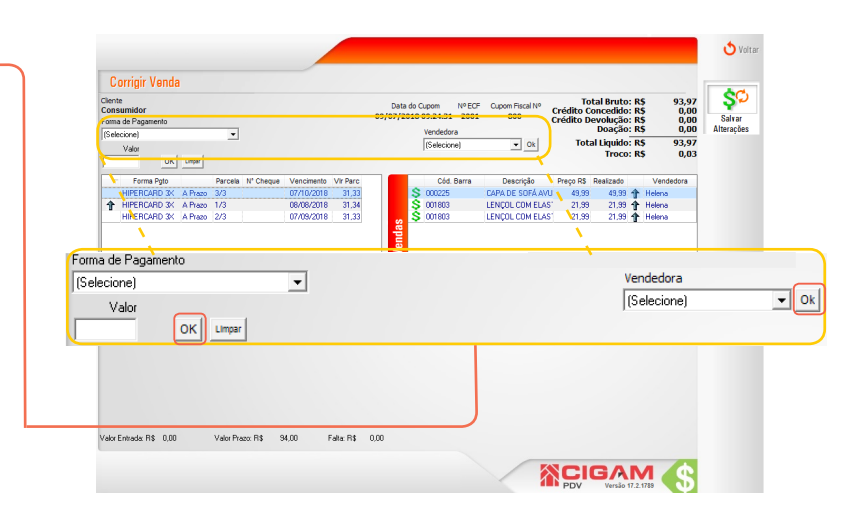

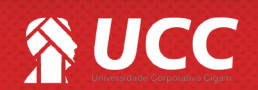

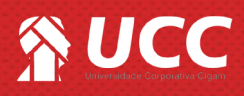

6. Na parte central, você verá a forma de pagamento original da venda e, ao lado, os itens adquiridos.

Poderá também ver a **data de vencimento**, **o valor da parcela**, caso tenha sido feito em carnê ou cartão de crédito, **o código de barras do produto**, **a descrição. o preço e a vendora**.

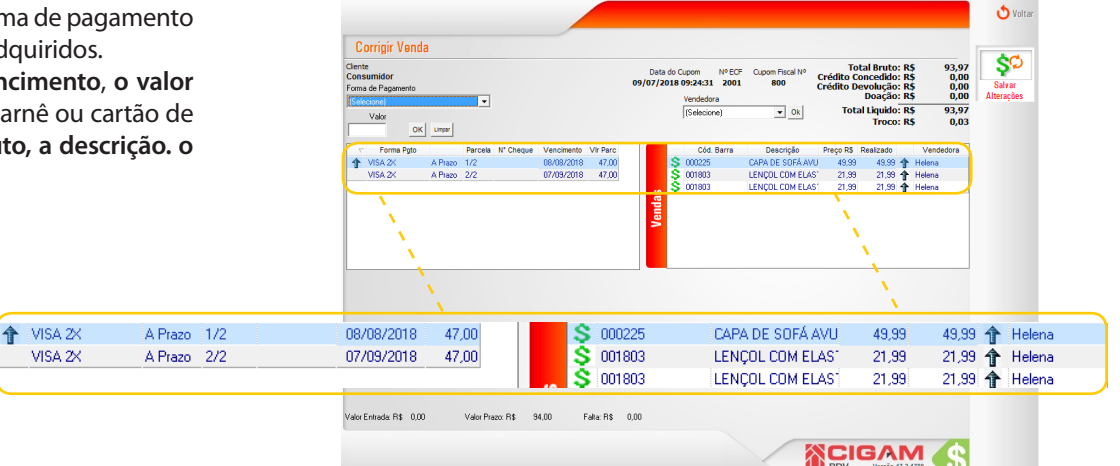

 Na parte inferior, você visualizará o valor da entrada, o valor prazo e o valor que falta a ser pago. Defina as informações, e clique em <Salvar Alteração>.

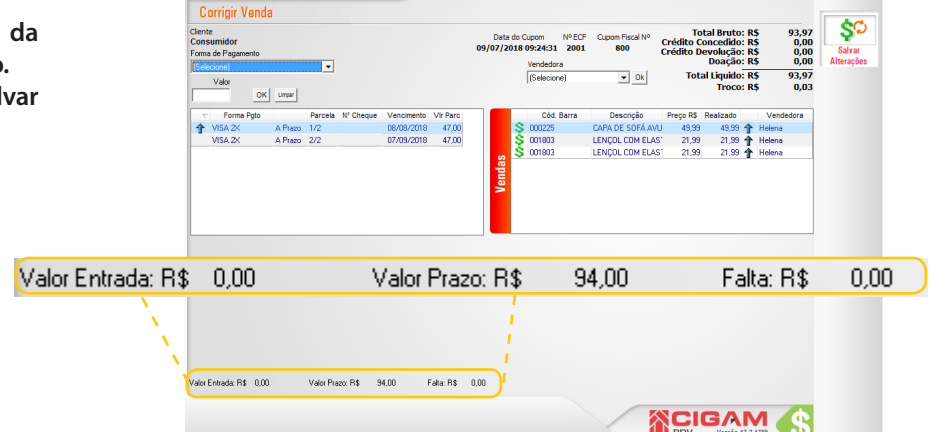

8. Por fim, clique em <Salvar Alterações>.

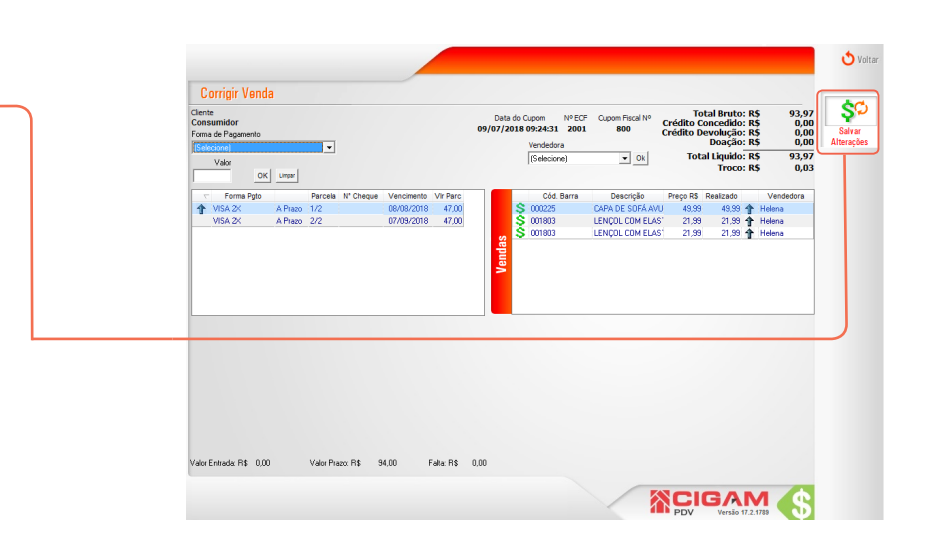

Muito Bem! Agora você já sabe como corrigir uma venda. Boas vendas!

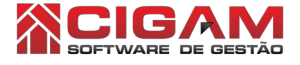

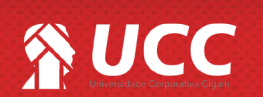

З

to Voltar